# UCRIVERSIDE School of Medicine

## **Knowledge Base Article**

### How to install and connect to the Medsch VPN with MFA

#### **Purpose & Overview:**

This document will outline what the end user will see to connected to the Palo Alto Global Protect VPN using Duo's MFA

#### Support Info:

- 1. Installing the VPN software
  - a. Navigate to <u>https://vpn.medsch.ucr.edu</u>
  - b. Login using netid(no @medsch.ucr.edu) and current password

| .,,,,,,,,,,,,,,,,,,,,,,,,,,,,,,,,,,,,,, | paloalto<br>NETWORKS® |
|-----------------------------------------|-----------------------|
| Glo                                     | balProtect Portal     |
| Name                                    | 1                     |
| Password                                |                       |
|                                         | LOG IN                |

**c.** Choose proper version that matches your computer and download. Launch the setup.exe to install the software onto the intended computer

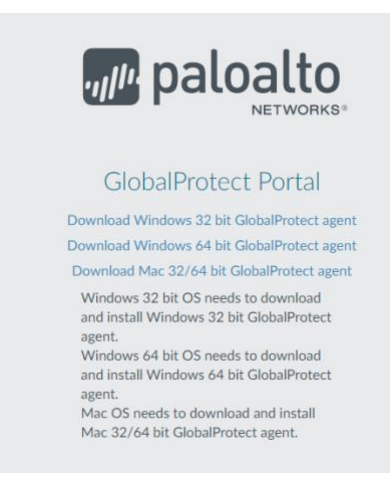

UC SOM - IT Operations

#### 2. Configuring and Connecting to the VPN

- **a.** Upon first launch the VPN will ask you to enter a portal. The portal is *vpn.medsch.ucr.edu*
- **b.** Click connect and it will download the settings from the SOM config Server
- ${\bf c.}~$  Once completed click on the connect button

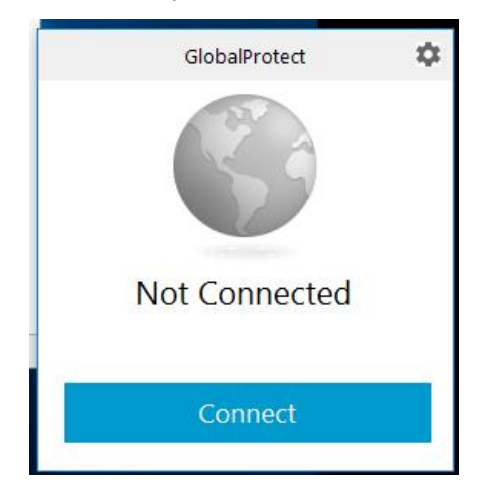

d. Enter your netid and current password

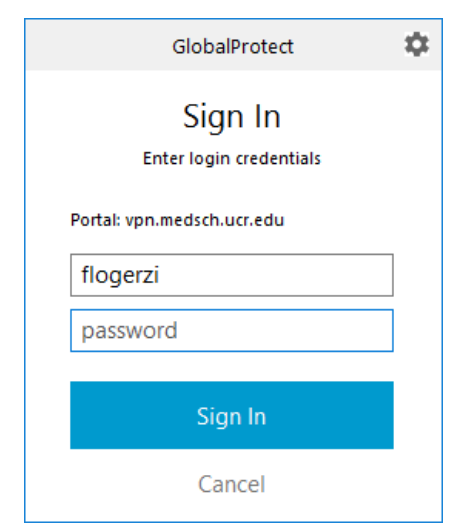

e. Either add an account or use an existing medsch account

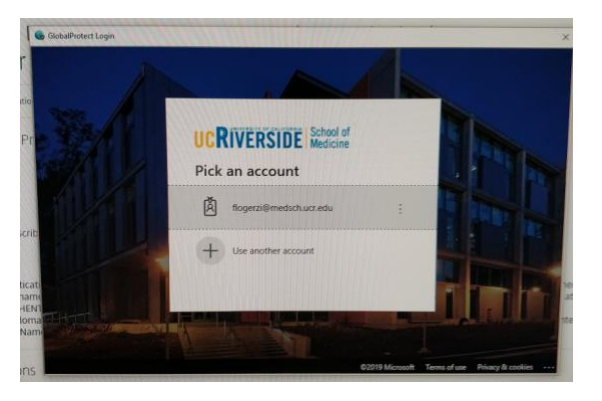

f. Choose your multifactor method

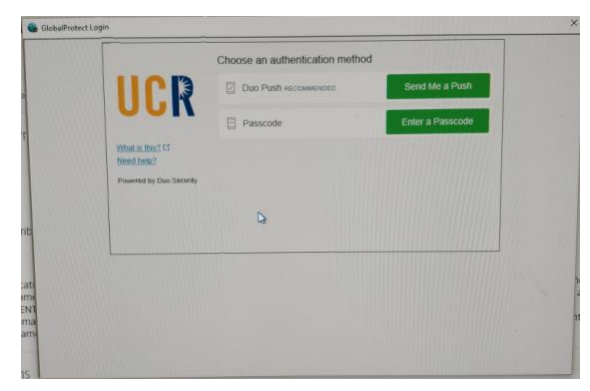

g. Once completed, you will see a connected pop-up

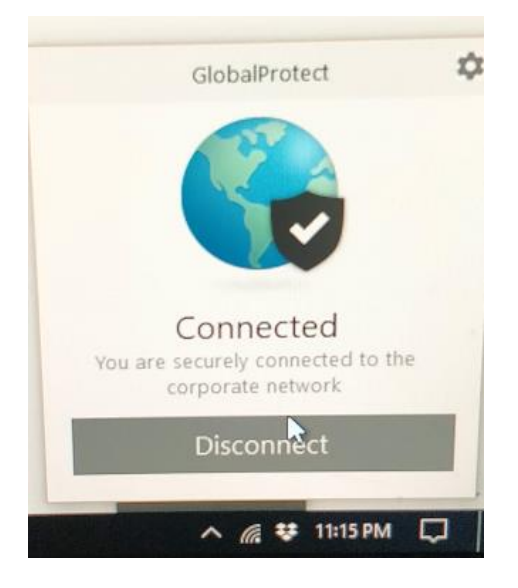